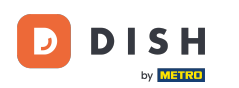

Sada ste u postavkama za DISH Weblisting Premium. Unesite podatke o ustanovi . Napomena: Sljedeći koraci potrebni su za popis ustanove na svim partnerskim platformama s točnim podacima.

|                 | Bitte habe etwas G      | Geduld: Die Aktivierung deiner Geschäl      | ftseinträge in allen Netzwerken wird bis zu 2 | Tage dauern. |
|-----------------|-------------------------|---------------------------------------------|-----------------------------------------------|--------------|
| DISH WEBLISTING |                         |                                             |                                               |              |
|                 |                         |                                             |                                               |              |
|                 |                         |                                             |                                               |              |
|                 | Dein Restaurant         | Kontaktdaten                                | Dein Angebot                                  | Übersicht    |
|                 |                         | Dein Re<br>Erzähle uns mehr ü               | <b>staurant</b><br>ber deinen Standort.       |              |
|                 | Standort*<br>Bistro Tra | ining                                       |                                               | _            |
|                 | Adresse *<br>Training S | treet 007                                   |                                               |              |
|                 | Postleitzahl *<br>10785 |                                             | Stadt *<br>Berlin                             | _            |
|                 | Land<br>Germany         |                                             |                                               |              |
|                 |                         | Geschäftskontaktnummer<br>+49 - 15151515151 |                                               | _            |
|                 |                         |                                             |                                               | Weiter       |

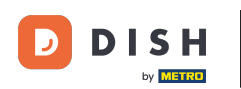

### • Kliknite na nastavak kada je sve ispravno uneseno.

|                        | Bitte habe etwa        | s Geduld: Die Aktivierung deiner Geschä     | ftseinträge in allen Netzwerken wird bis zu 2 T | age dauern. |
|------------------------|------------------------|---------------------------------------------|-------------------------------------------------|-------------|
| <b>DISH</b> WEBLISTING |                        |                                             |                                                 |             |
|                        |                        |                                             |                                                 |             |
|                        |                        |                                             |                                                 |             |
|                        | Dein Restaurant        | Kontaktdaten                                | Dein Angebot                                    | Übersicht   |
|                        |                        | Dein Re<br>Erzähle uns mehr ü               | <b>staurant</b><br>ber deinen Standort.         |             |
|                        | Standort *<br>Bistro T | raining                                     |                                                 | _           |
|                        | Adresse*<br>Training   | s Street 007                                |                                                 |             |
|                        | Postleitza<br>10785    | hi •                                        | Stadt *<br>Berlin                               | _           |
|                        | Land<br>German         | ıy                                          |                                                 | <b>V</b>    |
|                        |                        | Geschäftskontaktnummer<br>+49 • 15151515151 |                                                 | _           |
|                        |                        |                                             |                                                 | Weiter      |

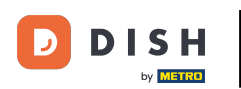

## Unesite kontaktne podatke ustanove.

|                 | Bitte habe etwas G        | Geduld: Die Aktivierung deiner Geschäf | tseinträge in allen Netzwerken wird b | is zu 2 Tage dauern. |           |
|-----------------|---------------------------|----------------------------------------|---------------------------------------|----------------------|-----------|
| DISH WEBLISTING |                           |                                        |                                       |                      |           |
|                 |                           |                                        |                                       |                      |           |
|                 |                           |                                        |                                       |                      |           |
|                 |                           |                                        |                                       |                      |           |
|                 | Dein Restaurant           | Kontaktdaten                           | Dein Angebot                          |                      | Übersicht |
|                 |                           | Kantal                                 | t de terr                             |                      |           |
|                 |                           | Kontak<br>Wie können wir dein Re       | <b>CTOATEN</b>                        |                      |           |
|                 |                           |                                        |                                       |                      |           |
|                 | E-Mail-Adres<br>training@ | sse<br>hd.digital                      |                                       |                      |           |
|                 |                           |                                        |                                       |                      |           |
|                 | Website                   |                                        |                                       |                      |           |
|                 | Beispiel: www             | w.yoursite.com                         |                                       |                      |           |
|                 | Beschreibu                | ing des Geschäfts                      |                                       |                      |           |
|                 | Schreibe eine             | e kurze Beschreibung deines Geschäfts  |                                       | 0/900                |           |
|                 |                           | Öffnur                                 | gszeiten                              |                      |           |
|                 |                           | Du kannst die Öffnu                    | ingszeiten aufteilen.                 |                      |           |
|                 |                           |                                        |                                       |                      |           |
|                 | AUF "VORÜBERGEHEND G      | eschlossen" setzen                     |                                       |                      |           |
|                 | Montag                    | Offen                                  | von bis*<br>09:00 - 17:00             | 0                    |           |

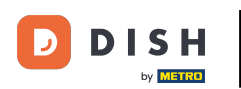

## Pomaknite se prema dolje i prilagodite radno vrijeme objekata .

|                 | Bitte habe etwas Ge                    | duld: Die Aktivierung deiner Ge                              | schäftseinträge in allen Netzwerken wird         | bis zu 2 Tage dauern. |  |
|-----------------|----------------------------------------|--------------------------------------------------------------|--------------------------------------------------|-----------------------|--|
| DISH WEBLISTING |                                        |                                                              |                                                  |                       |  |
|                 | <i>Beschreibun</i><br>Schreibe eine ko | g <i>des Geschäfts</i><br>urze Beschreibung deines Geschäfts |                                                  | 0/900                 |  |
|                 |                                        | <b>Öf</b><br>Du kannst die                                   | <b>fnungszeiten</b><br>Öffnungszeiten aufteilen. |                       |  |
|                 | AUF "VORÜBERGEHEND GES                 | CHLOSSEN" SETZEN                                             |                                                  |                       |  |
|                 | Montag                                 | Offen                                                        | von bis*<br>09:00 - 17:00                        | •                     |  |
|                 | Dienstag                               | Cffen                                                        | von bis*<br>09:00 - 17:00                        | ÷                     |  |
|                 | Mittwoch                               | Cffen                                                        | von bis*<br>09:00 - 17:00                        | ÷                     |  |
|                 | Donnerstag                             | Offen                                                        | von bis*<br>09:00 - 17:00                        | <b>•</b>              |  |
|                 | Freitag                                | Cffen                                                        | von bis*<br>09:00 - 17:00                        | <b>•</b>              |  |
|                 | Samstag                                | Cffen                                                        | von bis*<br>09:00 - 17:00                        | <b>•</b>              |  |
|                 | Sonntag                                | Cffen                                                        | von bis*<br>09:00 - 17:00                        | <b>+</b>              |  |
|                 |                                        | Besonder                                                     | re Öffnungszeiten                                |                       |  |

D

# e Kliknite za nastavak.

|                 |        | Bitte habe etwas Ged     | uld: Die Aktivierung deiner G               | eschäftseinträge in allen Netzwerken v                             | vird bis zu 2 Tage dauern. |        |      |
|-----------------|--------|--------------------------|---------------------------------------------|--------------------------------------------------------------------|----------------------------|--------|------|
| DISH WEBLISTING |        |                          |                                             |                                                                    |                            |        |      |
|                 |        | AUF "VORÜBERGEHEND GESCH | HLOSSEN" SETZEN                             |                                                                    |                            |        |      |
|                 |        | Montag                   | Offen                                       | von bis*<br>09:00 - 17:00                                          | •                          |        |      |
|                 |        | Dienstag                 | Offen                                       | von bis*<br>09:00 - 17:00                                          | <b>.</b>                   |        |      |
|                 |        | Mittwoch                 | Offen                                       | von bis*<br>09:00 - 17:00                                          | ÷                          |        |      |
|                 |        | Donnerstag               | Offen                                       | von bis*<br>09:00 - 17:00                                          | ÷                          |        |      |
|                 |        | Freitag                  | Offen                                       | von bis *<br>09:00 - 17:00                                         | 0                          |        |      |
|                 |        | Samstag                  | Offen                                       | von bis *<br>09:00 - 17:00                                         | 0                          |        |      |
|                 |        | Sonntag                  | Offen                                       | von bis*<br>09:00 - 17:00                                          | •                          |        |      |
|                 |        |                          | Besonde                                     | re Öffnungszeiten                                                  |                            |        |      |
|                 |        | 😌 Neues Datum oder       | Zeitraum hinzufügen                         |                                                                    |                            |        |      |
|                 | Zurück |                          |                                             |                                                                    |                            | Weiter |      |
|                 |        |                          |                                             |                                                                    |                            |        | <br> |
|                 |        | Kontal                   | kte Nutzungsbedingung<br>© Hospitality Digi | gen Datenschutz Cookie-Ein:<br>ital 2020 – Alle Rechte vorbehalten | stellungen                 |        |      |

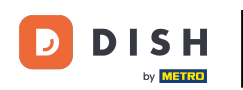

Sada treba odabrati informacije o tome što ustanova nudi. Kliknite na kategorije i odaberite između ponuđenih opcija .

|                 | Bitte habe etwas (      | Geduld: Die Aktivierung deiner Geschäftsei | nträge in allen Netzwerken wird bis zu 2 Tag | ge dauern.  |
|-----------------|-------------------------|--------------------------------------------|----------------------------------------------|-------------|
| DISH WEBLISTING |                         |                                            |                                              |             |
|                 |                         |                                            |                                              |             |
|                 |                         |                                            |                                              |             |
|                 | Dein Restaurant         | Kontaktdaten                               | Dein Angebot                                 | Übersicht   |
|                 |                         | Dein Ang                                   | gebot                                        |             |
|                 |                         | Was können deine Ku                        | nden erwarten?                               |             |
|                 | Küche                   |                                            |                                              | 0           |
|                 |                         |                                            |                                              |             |
|                 | Nachtisch               |                                            |                                              |             |
|                 | Spezielle Ernährungsbed | lürfnisse                                  |                                              | •           |
|                 |                         |                                            |                                              |             |
|                 | Getränke                |                                            |                                              | <b>&gt;</b> |
|                 | Speisen                 |                                            |                                              | •           |
|                 |                         |                                            |                                              |             |
|                 | Angebotene Mahlzeiten   |                                            |                                              | •           |

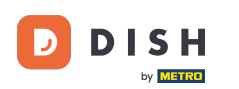

## • Kada je sve postavljeno kliknite na nastavak .

| DISH WEBLISTING                                               |  |
|---------------------------------------------------------------|--|
| O Tierfreundlich O Buffet                                     |  |
| ○ Catering ○ Lieferung                                        |  |
| ○ Kostenloses WLAN ○ Kinderecke                               |  |
| O Bedienung Außenbereich O Kostenpflichtiges WLAN             |  |
| Parkplatz                                                     |  |
| O Zimmerservice O Take-away                                   |  |
| O Parkservice O Hochzeitsservice                              |  |
| ○ Speiserestaurant                                            |  |
|                                                               |  |
|                                                               |  |
| Zahlungsmethoden                                              |  |
| Amex Carte ticket                                             |  |
| O Nur Bargeld O Scheck                                        |  |
| O Kontaktlos O Debitkarte                                     |  |
| Erzsebet Utalvany                                             |  |
| O Mastercard O Mir                                            |  |
| O SzepKartya                                                  |  |
| Visa                                                          |  |
|                                                               |  |
|                                                               |  |
| Zurück                                                        |  |
|                                                               |  |
|                                                               |  |
| Kontakte Nutzungsbedingungen Datenschutz Cookie-Einstellungen |  |
| © Hospitality Digital 2020 - Alle Rechte vorbehalten          |  |

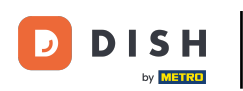

#### To je to. Gotovi ste. Kliknite na registraciju za početak postupka unosa oglasa.

|                 | Bitte habe etwas | Geduld: Die Aktivierung deiner Geschäftsei                        | nträge in allen Netzwerken wird bis zu 2 Tage (          | dauern.   |  |
|-----------------|------------------|-------------------------------------------------------------------|----------------------------------------------------------|-----------|--|
| DISH WEBLISTING |                  |                                                                   |                                                          |           |  |
|                 |                  |                                                                   |                                                          |           |  |
|                 |                  |                                                                   |                                                          |           |  |
|                 | Dein Restaurant  | Kontaktdaten                                                      | Dein Angebot                                             | Übersicht |  |
|                 |                  |                                                                   | 3                                                        |           |  |
|                 |                  | Bestätige, wenn du die<br>Unternehmen send                        |                                                          |           |  |
|                 |                  | Registrie                                                         | eren                                                     |           |  |
|                 |                  | Zurüc                                                             | k                                                        |           |  |
|                 |                  |                                                                   |                                                          |           |  |
|                 | Ko               | ontakte Nutzungsbedingungen D.<br>© Hospitality Digital 2020 - Al | atenschutz Cookie-Einstellungen<br>le Rechte vorbehalten |           |  |

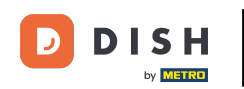

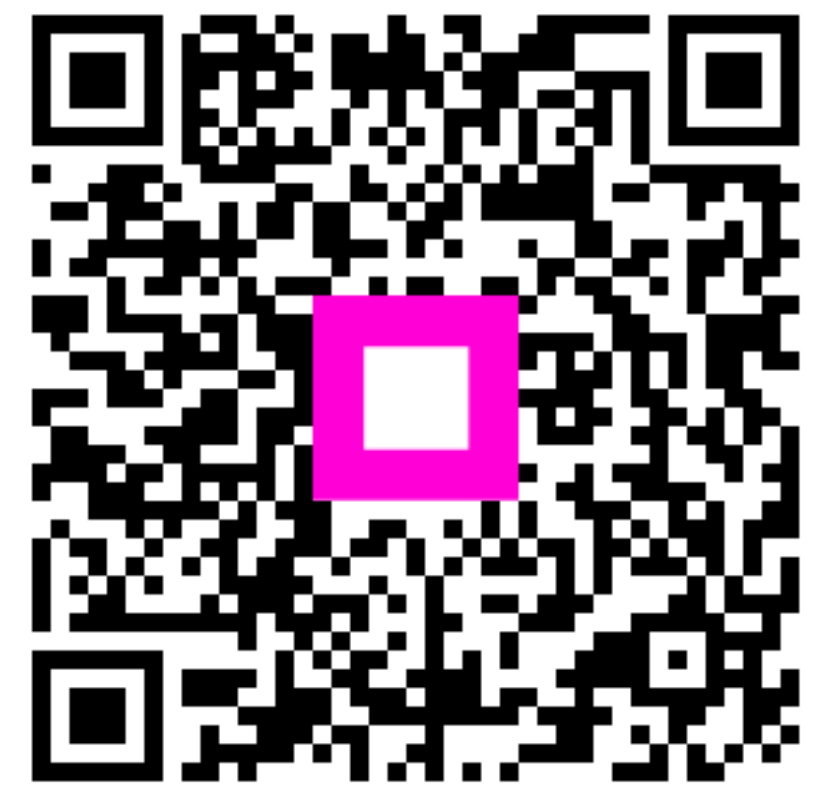

Skenirajte za prijelaz na interaktivni player